## Изменение юридического лица

Версия для печати больше не поддерживается и может содержать ошибки обработки. Обновите закладки браузера и используйте вместо этого функцию печати браузера по умолчанию.

Для изменения юридического лица, необходимо закрыть фискальный накопитель (далее ФН) через тестовую утилиту.

После закрытия ФН, ККТ распечатает отчёт. После печати отчёта, необходимо заменить закрытый ФН на новый и провести процедуру перерегистрации ККТ с изменением данных о юридическом лице:

- Адрес расчётов;
- Место расчётов;
- Пользователь;
- ИНН пользователя;
- PHM KKT;

Так же, измените данные об ОФД, Кассире, Системе налогообложения и ФФД, если это необходимо и выберите причины перерегистрации:

- Замена ФН;
- Замена ФН;

И нажмите кнопку «Регистрация», как показано на рисунке 3, ККТ распечатает отчёт о перерегистрации.

| 😭 Custom-RU Test Tool – 🗆 🗙                                                                                                    |                                      |                                                          |                      |                                   |                    |            |
|----------------------------------------------------------------------------------------------------|--------------------------------------|----------------------------------------------------------|----------------------|-----------------------------------|--------------------|------------|
| <u>Ф</u> айл Парамет                                                                                                    | гры связи <u>Н</u> астройки ?        |                                                          |                      |                                   |                    |            |
| О Евнетет Рок 9100 Пароль Оператора 999999 ККТ: ОЗХ-Ф ФФД 1.05 Утилита: 2.13.1.9            М10 - Q3xF RU VIRTUAL COM ∨  Обновить       По:::::::::::::::::::::::::                                                                                                    |                                      |                                                          |                      |                                   |                    |            |
| Регистрация                                                                                                    | 🔽 Печатать                           | 🗸 Сохр. Файл                                             | ФФД 1.05 ~           | Замена ФН 🗸 🗸                     | Замена ФН          | ~          |
|                                                                                                    | Адрес Расчетов                       | 125315, город Москва, Ленинградский пр-кт, д. 70, этаж 3 |                      |                                   |                    | 1          |
|                                                                                                    | Место Расчетов                       | Офис                                                     |                      |                                   |                    |            |
| Сохранить данные                                                                                                    | Пользователь                         | ООО "Компания Юсизс"                                     |                      |                                   |                    |            |
| файл                                                                                                    | ИНН Пользователя                     | 7701723040                                               |                      | Автономный Режим                  |                    |            |
| Загрузить данные из                                                                                                    | из РНМ ККТ                           | 000000001007287                                          | Кассир               | Петров В.В.                       |                    | ]          |
| файла                                                                                                    | САЙТ ФНС                             | www.nalog.ru                                             |                      |                                   |                    | ]          |
|                                                                                                    | ОФД Такском                          |                                                          |                      |                                   |                    | ]          |
|                                                                                                    | ИНН ОФД                              | 7704211201 Эл.Адр.Отправителя noreply@ladon.ru           |                      |                                   | ]                  |            |
|                                                                                                    | Номер автомата                       |                                                          | Автоматический Режим | 🗌 ШФД                             | 🔲 ККТ для Услуг    | AC ECO     |
| Маркировка                                                                                                    | ККТ для Интернет                     | Принтер в Автомате                                       | 🗹 Подакцизные Товары | Проведение Азартной Игры          | Проведение Лотереи | Поверенный |
| Помбард                                                                                                    | Банковский Агент                     | 🗌 Банк. Субагент                                         | 🗌 Пл. Агент          | 🔲 Пл. Субагент                    | Комиссионер        | 🗌 Агент    |
| Страхование                                                                                                    | CCH                                  | УСН доход                                                | 🗌 УСН доход - расход | 🗌 ЕНВД                            | ECH                | 🗌 Патент   |
|                                                                                                    | Доп. реквизит ОР/ОЗ<br>(#1274/#1282) |                                                          |                      | Доп. данные ОР/ОЗ<br>(#1275/1283) |                    |            |
| Закрытие ФН                                                                                                    | 🗸 Печатать                           | 🗹 Сохр. Файл                                             |                      |                                   |                    |            |
| 05.09.2022 12:34:22.723 > Open Connection Command -> Код ошибки: 0   05.09.2022 12:37:04.065 >> RegistrationClose -> Код ошибки: 0   05.09.2022 12:39:58.515 -> Open Connection Command -> Код ошибки: 0   05.09.2022 12:39:58.515 -> Open Connection Command -> Код ошибки: 0 |                                      |                                                          |                      |                                   |                    |            |
|                                                                                                    | Очистить лог                         |                                                          | Закрыть              |                                   |                    |            |

Рисунок 3. Регистрация ККТ с новыми данными юридического лица.

## https://link.customwiki.ru/CHNGUSR

Источник — http://customwiki.ru/index.php?title=Изменение\_юридического\_лицa&oldid=854

Эта страница в последний раз была отредактирована 14 сентября 2023 в 11:57.